## 攻防世界labour

## 原创

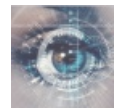

攻防世界题解 专栏收录该内容

2篇文章0订阅 订阅专栏

## 攻防世界labour

[^1] 写这个博客的目的在于自己在做攻防世界labour这道题目的时候遇到了很大的问题

对于这道题目刚开始的是有用wiressherk打开发现它是一个gpx数据包,这时候我参照了网上的一个博客的说法找到了 gpsvisualizer这个网站,这是一个gps定位工具,但是刚刚打开这个网页的时候我一脸茫然,下面就说一下利用这个工具 解攻防世界的这道题目

## 第一步打开网页的home目录后我们会看见这样的页面

| 格式: 使单 ▼        ●       ●       ●       ●       ●       ●       ●       ●       ●       ●       ●       ●       ●       ●       ●       ●       ●       ●       ●       ●       ●       ●       ●       ●       ●       ●       ●       ●       ●       ●       ●       ●       ●       ●       ●       ●       ●       ●       ●       ●       ●       ●       ●       ●       ●       ●       ●       ●       ●       ●       ●       ●       ●       ●       ●       ●       ●       ●       ●       ●       ●       ●       ●       ●       ●       ●       ●       ●       ●       ●       ●       ●       ●       ●       ●       ●       ●       ●       ●       ●       ●       ●       ●       ●       ●       ●       ●       ●       ●       ●       ●       ●       ●       ●       ●       ●       ●       ●       ●       ●       ●       ●       ●       ●       ●       ●       ●       ●       ●       ●       ●       ●       ●       ●       ●       ●       ● <td< th=""><th><pre>(总大小不能超过10mb; . zip/. 支持gz) 文 件 选择文件 6bf99baed0d84b6b2f08c34a6 #1 文 件 选择文件 未选择任何文件 #2 文</pre></th><th>*<br/>*</th></td<>                                                                                                    | <pre>(总大小不能超过10mb; . zip/. 支持gz) 文 件 选择文件 6bf99baed0d84b6b2f08c34a6 #1 文 件 选择文件 未选择任何文件 #2 文</pre> | *<br>*  |
|----------------------------------------------------------------------------------------------------|----------------------------------------------------------------------------------------------------|---------|
| 全屏模式: 是 ▼ 1045555: 2000 100% ▼ 1000% ▼ 1000% ■ 1000% ■ 1000% | 文<br>件<br>选择文件 6bf99baed0d84b6b2f08c34a6<br>#1<br>文<br>件<br>选择文件 未选择任何文件<br>#2<br>文                | ×       |
| 30始地图类型: OpenStreetMap +浮雕 ▼ 27不透明度: 100% ▼ 22 时间编移:                                                                                                    | 件 选择文件 6bt99baed0d84b6b2t08c34a6<br>#1<br>文<br>件 选择文件 未选择任何文件<br>#2<br>文                           | ×       |
| 时间偏移:       一小时的时间或行程翼单位:       ★制的       ▼ (在传说中,等等。)       ②         您项目的谷歌应用编程接口密钥:       [清除]       [清除]       ③         添加数字高程模型高程数据:       不       ▼       ②         论许立面轮廓:       星       ⑩       公       ○                                                                                                    | 文<br>件 选择文件 未选择任何文件<br>#2<br>文                                                                     | ×       |
| 変项目的谷歌应用编程接口密钥:<br>添加数字高程模型高程数据:<br>示<br>、 、 、 、 、 、 、 、 、 、 、 、 、 、 、 、 、                                                                                                     | 件 选择文件 未选择任何文件<br>#2<br>文                                                                          | ×       |
| 添加数字高程模型高程数据: 不 ▼ 22<br>℃许立面轮廓: 是 ▼ 20分许导出地图数据: 不 ▼ 22                                                                                                    | #2<br>文                                                                                            |         |
| ℃许立面轮廓: 是▼ ■允许导出地图数据: 不▼ ■                                                                                                    |                                                                                                    |         |
|                                                                                                    | 件 选择文件 未选择任何文件                                                                                     | 7 × 7 / |
| <b>跟踪选项</b> 显示高级曲目选项[+]                                                                                                    | #3                                                                                                 |         |
| 轨道不透明度: 90% ▼ 12线宽: 3 1                                                                                                    | 显示附加文件输入框                                                                                          |         |
| 着色方式: 音轨(推荐) ▼ 21默认颜色: 红色 ▼ 22                                                                                                    |                                                                                                    |         |
| 曲目列表: 名称和描述 ▼ 20刻度间隔: 2                                                                                                    | Draw the map C 在新窗口中打开                                                                             |         |
| ↓ 保護法理 部分 (1) 日本 (1) 日本 (1) (1) (1) (1) (1) (1) (1) (1) (1) (1)                                                                                                    | 保存这些设置•从保存的加载                                                                                      |         |
| 每轨迹绘制为航路点: 不                                                                                                    | 或将您的数据粘贴到此处:?                                                                                      |         |
| <b>抗路点选项</b>                                                                                                    | name, desc, latitude, longitude                                                                    |         |
| 显示航路点: 所有      ▼ 2                                                                                                    |                                                                                                    |         |
| 默认图标: googlemini ▼ 🛛 🕈 颜色: 红色 🔻 🛛                                                                                                    |                                                                                                    |         |
| 航路点标签: 仅鼠标悬停在"工具提示"上 ▼ 🛛                                                                                                    |                                                                                                    |         |
| 生成标记列表: 不      ▼ 200度:160 像素2                                                                                                    | 强制纯文本为这种类型: 违约 ▼                                                                                   | 1000    |

对于这道题我们有两种方法:

1、在这里将你所有的GPS点遍历一遍

| 格式: 传单 ▼ 12宽度: 700 像素 13高度: auto 26像素 (总大小不能超过10mb; 。zip/。支持gz) | 规地图参数 |                               | 显示高级地图选项[+] | 在此上传您的全球定位系统数据文件:?                     |
|-----------------------------------------------------------------|-------|-------------------------------|-------------|----------------------------------------|
|                                                                 | ZRC   | 格式: 传单 ▼ 2宽度: 700 像素 高度: auto | 2像素         | (总大小不能超过10mb; 。zip/。支持gz)              |
| 全屏模式: 是 ▼ W标题: 2                                                | 全屏模式: | 』▼ 2标题:2                      | 91170m2     | 又<br>供 选择文件 6bf99baed0d84 b6b2f08c34a6 |

| 时间偏移:                                                                                                    | ▼ (在传说中, 等等。)2<br>[清除] 2<br>▼ 2 | 文<br>件<br>选择文件<br>#2<br>文<br>件<br>选择文件<br>未选择任何文件                     |
|----------------------------------------------------------------------------------------------------|---------------------------------|-----------------------------------------------------------------------|
| <ul> <li>跟踪选项     <li>轨道不透明度: 90% ▼ 14线宽:3     <li>着色方式: 音轨(推荐) ▼ 14线宽:5</li> <li>曲目列表: 含称和描述 ▼ 12000</li> <li>取踪点距离阈值: 12000</li> </li></li></ul> | 显示高级曲目选项[+]<br>▼ 2              | #3<br><u> 最示附加文件輸入框</u><br>Draw the map<br>愛 在新窗口中打开<br>保存这些设置•从保存的加载 |
| 将轨迹绘制为航路点: 不                                                                                                    | 显示高级航路点选项[+]                    | 或将您的数据粘贴到此处:?<br>name,desc,latitude,longitude                         |
| 默认图标: googlemini ▼ 2                                                                                                    |                                 | 强制纯文本为这种类型: 违约 •                                                      |
|                                                                                                    |                                 | 或者在网上提供静态数据的网址:                                                       |

2、在这里直接上传你的gpx数据文件,然后进行打开

| 规地图参数 显示高级地图选则[+]                          | ] 在此上传您的全球定位系统数据文件:?                   |
|--------------------------------------------|----------------------------------------|
| 格式: 传单 ▼ 200 像素20高度: auto 20 8素            | (总大小不能超过10mb; 。zip/。支持gz)              |
| 全屏模式: 是 ▼ 22标题:                            | ×                                      |
| 始地图类型: OpenStreetMap +浮雕 ▼ 配不透明度: 100% ▼ 配 | 件 选择文件 6bt99baed0d84b6b2f08c34a6<br>#1 |
| 时间偏移: 一小时的时间或行程和单位:米制的 ▼ (在传说中,等等。)        |                                        |
| 项目的谷歌应用编程接口密钥: [清除]                        | 件 选择文件 未选择任何文件                         |
| 加数字高程模型高程数据: 不                             | ₩2                                     |
| 许立面轮廓: 是 ▼ 12分许导出地图数据: 不 ▼ 1               | 件 选择文件 未选择任何文件                         |
| <b>踪选项</b>                                 | 1 #3                                   |
| 轨道不透明度: 90% ▼ 12线宽:3 1                     | 显示附加文件输入框                              |
| 着色方式: 音轨(推荐) 🛛 🛛 🛛 🖉 🖉 🖉                   |                                        |
| 目列表: 名称和描述 ▼ ■刻度间隔:                        | Draw the map 全 任新窗口中打开                 |
| 踪点距离阈值:                                    | 保存这些设置•从保存的加载                          |
| 轨迹绘制为航路点: 不                                | 或将您的数据粘贴到此处:?                          |
| 路点选项 显示高级航路点选项[+]                          | name, desc, latitude, longitude        |
| 显示航路点: 所有                                  | C                                      |
| 默认图标: googlemini 🔻 🖉 👎 颜色: 红色 🔻 🛛          |                                        |
| 航路点标签: 仅鼠标悬停在"工具提示"上 ▼ 2                   |                                        |
|                                            | 四期师立本为这种光型。注约  ▼                       |

打开之后将这里选择成oms(TF landscape),这样下面的点就会显示为英文

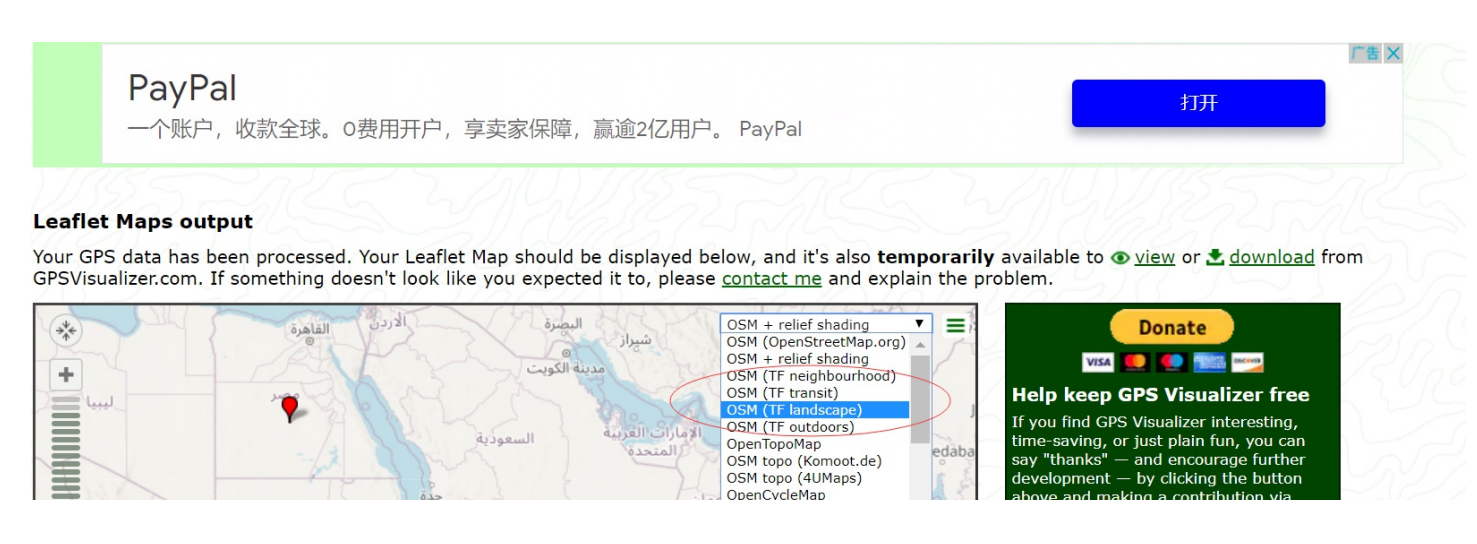

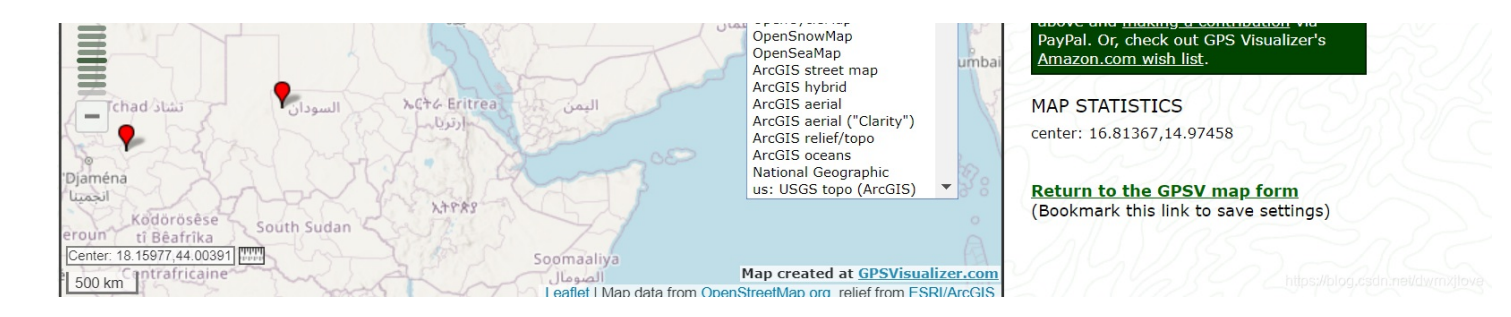

选择之后就会变成英文,关于为什么要这样选大家可以自行百度

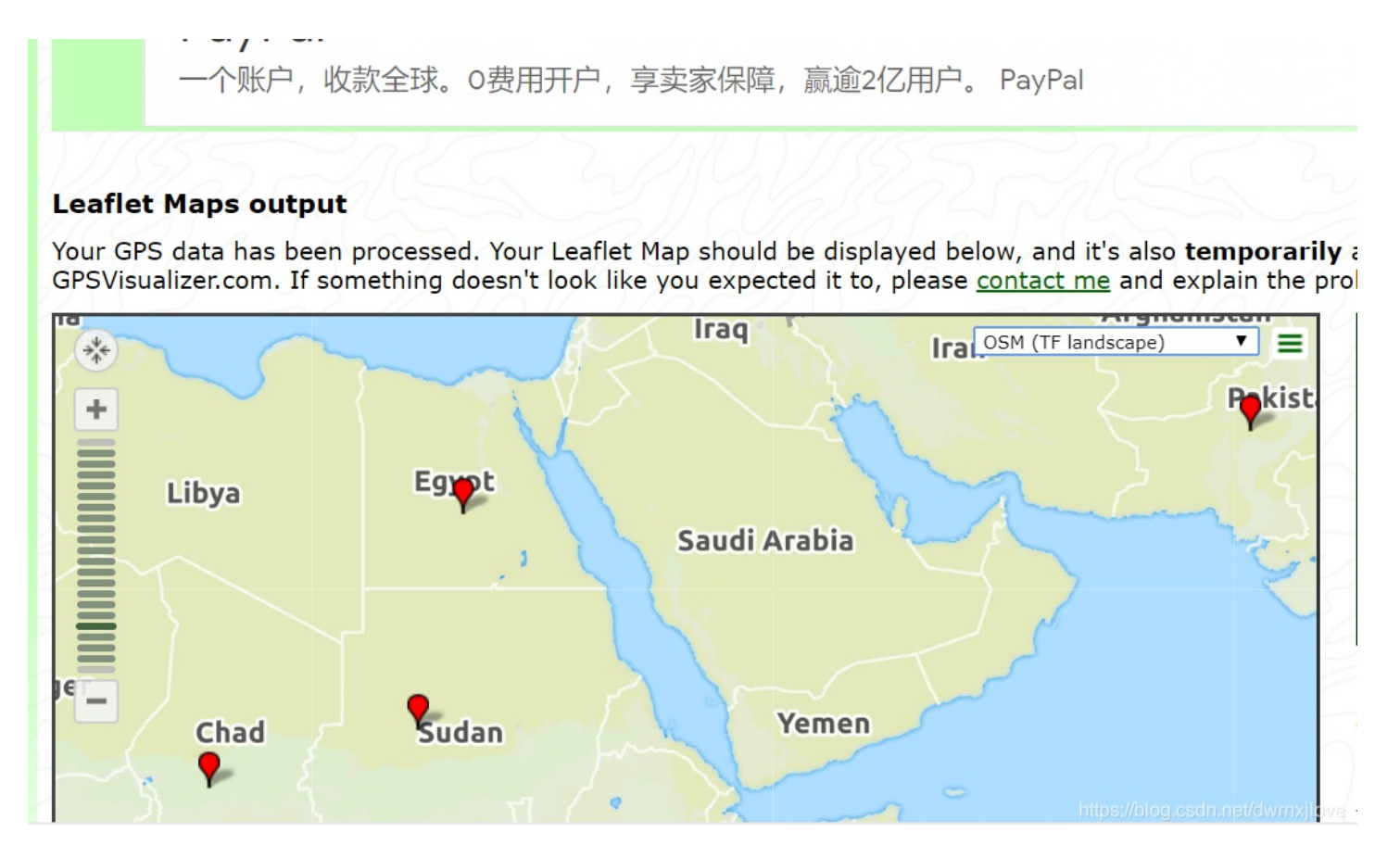

然后我们将wp1-17的顺序将各个地点的英文单词排好

- WP01-A Bangladesh
- WP02-B India
- WP03-C Turkmenistan
- WP04-D Sudan
- WP05-E Chad
- WP06-F Thailand
- WP07-G France
- WP08-H Malesia
- WP09-I Afganistan
- WP10-J Pakistan
- WP11-K Turkey
- WP12-L Hungary
- WP13-M Egypt
- WP14-N Haiti
- WP15-O Angola
- WP16-P China

WP17-Q - Kazaksztan

这时候我们会发现5,6,7的地点的首字母连起来是CTF这时候我们就应该想到将所有的首字母连起来就是正确答案

| W D:\攻防世界\6bf99baed0d84d2c8c28b6b2f08c34a6 - Notepad++                                                                                                    |                           |                     |                 | - 0             | ×            |
|----------------------------------------------------------------------------------------------------|---------------------------|---------------------|-----------------|-----------------|--------------|
| 文件(F) 编辑(E) 搜索(S) 视图(V) 编码(N) 语言(L) 设置(T) 工具(O) 宏(M) 运行(R) 插件(P)                                                                                                    | ) 窗口(W) ?                 |                     |                 |                 | Х            |
|                                                                                                    |                           |                     |                 |                 |              |
|                                                                                                    |                           |                     |                 | 函数功能表           | ×            |
| ☐ 6bf99baed0d84d2c8c28b6b2f08c34a6 X                                                                                                    |                           |                     |                 | EI SK-57 IIE IK |              |
| 1 xml version="1.0" encoding="UTF-8" standalone="no" ?                                                                                                    |                           |                     | ^               |                 | 24 🕰         |
| 2 = <gpx :<="" creator="BITSCTF" td="" version="1.1" xmlns="&lt;u&gt;http://www.topografi&lt;/u&gt;;&lt;/td&gt;&lt;td&gt;&lt;u&gt;x.com/GPX/1/1&lt;/u&gt;" xmlns:xs1="http://www.&lt;/p&gt;&lt;/td&gt;&lt;td&gt;.w3.org/2001/XMLSchema-ir&lt;/td&gt;&lt;td&gt;&lt;u&gt;nstance&lt;/u&gt;"><td>B B 6bf99ba</td><td>ed0d84d</td></gpx> | B B 6bf99ba               | ed0d84d             |                 |                 |              |
| 1                                                                                                    | ords if you succeed>      |                     |                 | 🛶 gpx v         | ersion="1.   |
| 5 = <wpt lat="23.71697" lon="89.45508"></wpt>                                                                                                    | ords if you succeed >     |                     |                 | wpt la          | t="23.716    |
| 6 <ele>12.1</ele>                                                                                                    |                           |                     |                 | 🛶 wpt la        | at="22.828   |
| 7 <name>WP01-A</name>                                                                                                    |                           |                     |                 | wpt la          | at="39.882   |
| 8 -                                                                                                    |                           |                     |                 |                 | at="15.436   |
| 9 🖨 <wpt lat="22.82885" lon="80.79786"></wpt>                                                                                                    |                           |                     |                 | wpt la          | at="12.691   |
| 10 <name>WP02-B</name>                                                                                                    |                           |                     |                 | wpt la          | at="14.91    |
| 11 -                                                                                                    |                           |                     |                 | wpt la          | at="45.92    |
| 12 = <wpt ion="58.81642" lat="39.88276"></wpt>                                                                                                    |                           |                     |                 |                 | at="4.1185   |
| 13 <name>wpus=u</name>                                                                                                    |                           |                     |                 | wpt la          | at="34.857   |
| 15 = 15 $15 = 15 43674"$ $10n = 27 65039"$                                                                                                    |                           |                     |                 | wpt la          | at="28.890   |
| 16 <name>WP04-D</name>                                                                                                    |                           |                     |                 | wpt la          | at="39.204   |
| 17 -                                                                                                    |                           |                     |                 | wpt la          | at - "47 243 |
| 18 expt lat="12.69179" lon="17.50781">                                                                                                    |                           |                     |                 | wptie           | at="25.309   |
| 19 <ele>288.7</ele>                                                                                                    |                           |                     |                 | wptie           | t= 23.500    |
| 20 <name>WP05-E</name>                                                                                                    |                           |                     |                 | wptie           | n= 10.97     |
| 21 -                                                                                                    |                           |                     |                 | wptie           | .t= -13.0    |
| 22                                                                                                    |                           |                     |                 | wptia           | 11= 55.04    |
| 23 <ele>13.1</ele>                                                                                                    |                           |                     |                 | wpt la          | il= 40.890   |
| 24 <name>WPU6-F</name>                                                                                                    |                           |                     |                 |                 |              |
| 26 = (wpt 1 = = 45 9267" 1 on = "2 21484")                                                                                                    |                           |                     |                 |                 |              |
| 27 (sele>557.9                                                                                                    |                           |                     |                 |                 |              |
| 28 <name>WP07-G</name>                                                                                                    |                           |                     |                 |                 |              |
| 29 -                                                                                                    |                           |                     |                 |                 |              |
| 30 = <wpt lat="4.11852" lon="102.19922"></wpt>                                                                                                    |                           |                     |                 |                 |              |
| 31 <ele>67.2</ele>                                                                                                    |                           |                     |                 |                 |              |
| 32 <name>WP08-H</name>                                                                                                    |                           |                     |                 |                 |              |
| 33 -                                                                                                    |                           |                     |                 |                 |              |
| 34 = <wpt lat="34.85709" lon="65.84765"></wpt>                                                                                                    |                           |                     |                 |                 |              |
|                                                                                                    |                           |                     | ~               |                 |              |
|                                                                                                    |                           |                     | >               | <               | >            |
| eXtensible Markup Language file                                                                                                    | length : 1,680 lines : 70 | Ln:9 Col:34 Sel:8 1 | Unix (LF) 乡 🕈 🖏 | 🙂 🎍 📼 i         | 1 - <b>1</b> |

最后的结果为: BITSCTF{MAP\_THE\_HACK}